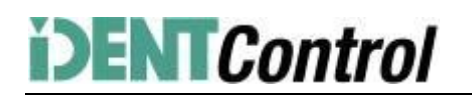

## Commissioning IDENTControl Compact IC-KP2-1HB6-V15B Profibus-DP with a Siemens S7 PLC

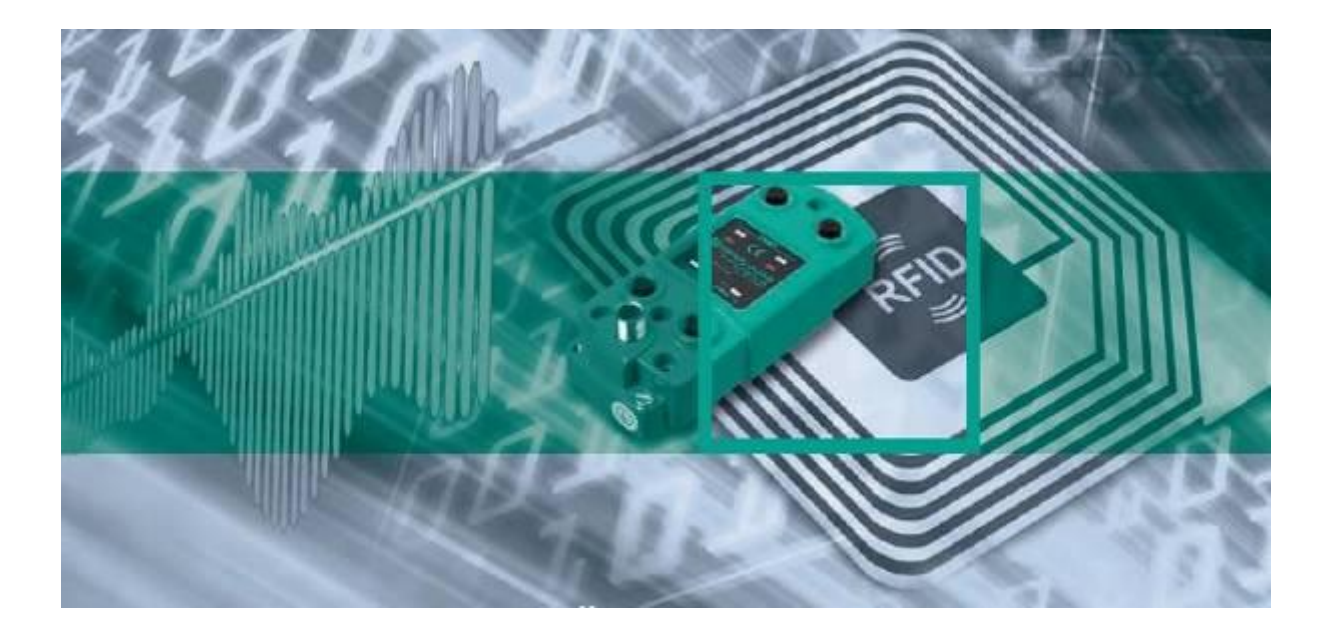

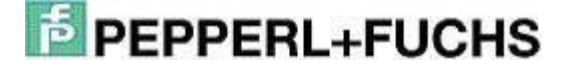

### Index of contents

| 1.  | Installation GSD-File           | 3    |
|-----|---------------------------------|------|
| 2.  | Installation User Program       | 3    |
| 3.  | Hardware configuration          | 4    |
| 4.  | Adjustment of device parameters | 4    |
| 5.  | Function block "IDENTControl"   | 5    |
| 6.  | Error and Device Diagnostic     | 7    |
| 7.  | Examples of command executions  | 9    |
|     | Initialization                  | 9    |
|     | Single Read Fixcode             | . 10 |
|     | Enhanced Read Fixcode           | . 10 |
|     | Single Read Words               | . 11 |
|     | Enhanced Read Words             | . 11 |
|     | Single Write Words              | . 12 |
|     | Enhanced Write Words            | . 12 |
|     | Single Write Fixcode            | . 13 |
|     | Command List (Prefetch)         | . 13 |
| 8.  | Table data carrier              | . 15 |
| 9.  | Table Status values             | . 16 |
| 10. | Table version information       | . 16 |

### 1. Installation GSD-File

Before starting the first commissioning the identification systems IDENTControl you need to install the GSD file. You can find the GSD file you on the CD "Identification Systems" which is enclosed the product. Alternatively you can download the file on the Pepperl+Fuchs Group website.

### www.pepperl-fuchs.com

(Product search à IC-KP2-1HB6-V15B à 1831466.zip)

To install the GSD file you need to open the menu point "Options" a "Install GSD file" in the Simatic hardware configuration.

| Options Window Hel   | p          |
|----------------------|------------|
| Customee             | C01+AE+E   |
| SCHEP/ RECEIPT       |            |
| Configure Network    |            |
| Symbol Table         | Ctrl+Alt+T |
| SHORT GODAN CONT.    |            |
| Edit Catalog Profile |            |
| Update Catalog       |            |
| Install HW Updates   |            |
| Install GSD file     |            |
| Findin Service & Sup | part       |

Afterwards you need to choose the GSD file out of the source list.

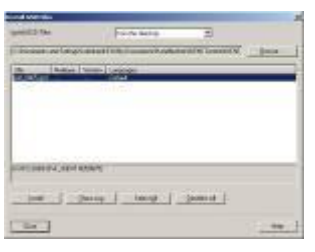

The GSD file will be transferred into the hardware catalog with the menu point "Options" à "Update Catalog"

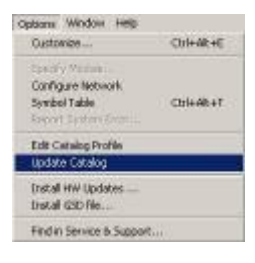

#### 2. Installation User Program

To install the user program you need to unpack the file "IC-KP2-1HB6.zip". For this you need to select the menu item "File" à "Unpack" in the Simatic Manager. Afterwards you can open the file by marking it and click the "Open"-button. After defining the storage space and the successful installation you can see the user program in the Simatic Manager window.

| SUMATIC Manager [412/30<br>Solide for Deart BC Mea<br>Digs Stimul & Polisi                                                                                                    | RP2 2HB5 C.Doc<br>Aption: Window<br>Sing S Sy 4                                                                                                    | aments and Setting<br>Ma<br>(155 BS hard Col                                                                                                    | <                                  | - >> 원 :                                                                                                    |                                              | 10                                                 | 2<br>2 |
|----------------------------------------------------------------------------------------------------|----------------------------------------------------------------------------------------------------|----------------------------------------------------------------------------------------------------|------------------------------------|----------------------------------------------------------------------------------------------------|----------------------------------------------|----------------------------------------------------|--------|
| III 20 AI2 C KF2 2466     III 20 AI2 C KF2 2466     III 20 AI2 27     E    III 20 AI2 27     E    IIII 20 AI2 27     E    IIIII 20 AI2 27     E    IIIIIIIIIIIIIIIIIIIIIIIIIIIII | Constant<br>2586<br>Secondor<br>1700<br>Secondor<br>1700<br>Se | G FB32<br>G FB32<br>G FB32<br>G Fb32<br>G Fb32<br>G | GDE2<br>GDE2<br>WHere_ZDea<br>GDT5 | ray (11)<br>Ca DES2<br>Af Special Converse<br>Af Special Converse<br>Af Specia | Garanting<br>Chaption<br>Status<br>Gas S1(2) | 44 1189<br>설립 104<br>급수:1885<br>월4 1118<br>월4 1118 |        |
| Press F1 to get Hulo.                                                                                                    | 1                                                                                                    |                                                                                                    |                                    | CP/P -> Presker fa                                                                                                    | tittarne 5%                                  |                                                    | 1      |

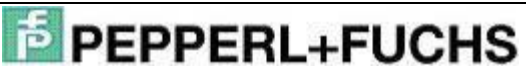

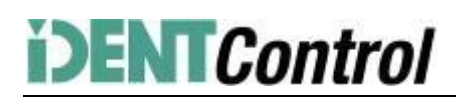

### 3. Hardware configuration

In the hardware configuration you can customize the user program according to your PLC hardware.

| Contraction of the second second seco |                                           |  |  |  |  |
|----------------------------------------------------------------------------------------------------|-------------------------------------------|--|--|--|--|
|                                                                                                    |                                           |  |  |  |  |
| • 10 Parling Press page 1                                                                                                    |                                           |  |  |  |  |
|                                                                                                    | present preser preser preser of preserver |  |  |  |  |

After that the commissioning of the IDENTControl to the Profibus Master system follows. For commissioning the IDENTControl you need drag the symbol "IC-KP2-1HB6" from the hardware catalog and drop it on the Master system. Then you need to define the Profibus telegram length with the help of the communication modules (i.e. In/Out 64 Byte). You also need to assign a slot to the module.

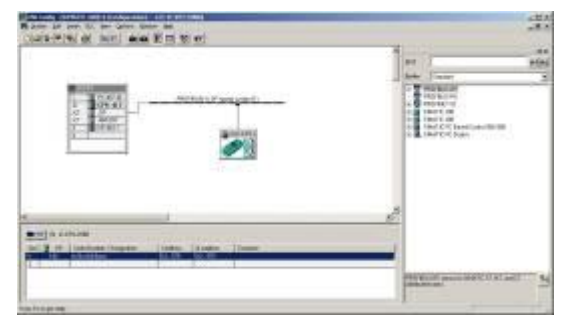

If you want to copy the function block into another application program it is useful also to copy the symbol table. This way you will be able to work with symbol information.

### 4. Adjustment of device parameters

You can open the device parameters by double-clicking the IDENTControl-symbol.

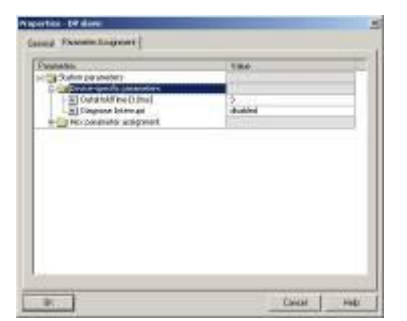

The device specific parameter "Data Hold Time" (DHT) defines the time in which the data in the data output cannot be overwritten. The value of the DHT should be the double time of the maximum cycle time of the PLC.

### 5. Function block "IDENTControl"

You can open the function block and the instance data block by executing the Call-command:

Call "IDENTControl", "InstDB"(symbolic description)

Or

Call FB32, DB32

If you would like to implement more than one IDENTControl to the PLC you can generate the necessary instance data blocks with the Call-command.

Call FB32, DB33

Call FB32, DB34 and so one.

In addition it is also possible to open the function block as a multiple instance.

The following picture shows how the function is opened and the configuration of the variables.

| CALL IDENICONCROI  | , INSCUB                 |
|--------------------|--------------------------|
| IC_INPUT_Address   | :=W#16#200               |
| IC_OUTPUT_Address  | :=W#16#200               |
| Length_IN          | :=64                     |
| Length_OUT         | :=64                     |
| Timeout            | :=T#4S                   |
| HeadlDataFixcode   | :="HeadlDataFixcode"     |
| HeadlSingleEnhance | d:="HeadlSingleEnhanced" |
| HeadlSpecialComman | d:="HeadlSpecialCommand" |
| HeadlRead          | :="HeadlRead"            |
| HeadlWrite         | :="HeadlWrite"           |
| HeadlQuit          | :="HeadlQuit"            |
| QuitErrorHeadl     | :="QuitErrorHeadl"       |
| IC_Command_on_Head | l:="IC_Command"          |
| HeadlWordNum       | :=15                     |
| HeadlWordAddress   | :=W#16#0                 |
| HeadlTagType       | :=W#16#3033              |
| HeadlDone          | :="HeadlDone"            |
| HeadlNoDataCarrier | :="HeadlNoDataCarrier"   |
| HeadlError         | :="HeadlError"           |
| HeadlBusy          | :="HeadlBusy"            |
| HeadlStatus        | :="HeadlStatus"          |
| HeadlReplyCounter  | :="HeadlReplyCounter"    |
| InitFinish         | :="InitFinish"           |
| SetRestart         | :="SetRestart"           |

| Name                | Datentyp | Beschreibung                                                                                                    |
|---------------------|----------|----------------------------------------------------------------------------------------------------|
| IC_INPUT_Address    | WORD     | Start address of the controller in the process area of the inputs (Input Address)                                                                                                    |
| IC_OUTPUT_Address   | WORD     | Start address of the controller in the process area of the outputs (Out-<br>put Address)                                                                                                    |
| Length_IN           | INT      | Length of the Input telegram (length of the received Profibus telegram)                                                                                                    |
| Length_OUT          | INT      | Length of the Output telegram (length of the sent Profibus telegram)                                                                                                    |
| Timeout             | TIME     | Timer to control the response time of the system                                                                                                    |
| RetrySingleCommand  | INT      | Number of repetitions of single commands if no tag was recognized                                                                                                    |
| Head1DataFixcode    | BOOL     | grasp head 1 to 0:=Fixcode 1:=data area                                                                                                    |
| Head1SingleEnhanced | BOOL     | Execution on head 1 of 0:=Single 1:=Enhanced command                                                                                                    |
| Head1SpecialCommand | BOOL     | Execution of a special command on head 1 (positive edge);<br>the command parameter needs to be defined before in the data struc-<br>ture Head_1.SpecialCommand; the received data is the data structure<br>Head_1.InData |
| Head1Read           | BOOL     | Execution of a read command on head 1 (positive edge); define com-<br>mand parameter Head1WordNum and Head1Wordaddress; received<br>data is in the data structure Head_1.InData                                          |
| Head1Write          | BOOL     | Execution of a write command on head 1 (positive edge); define com-<br>mand parameter Head1WordNum and Head1Wordaddress; writable<br>data needs to be defined in the data structure                                      |

IC-KP2-1HB6-V15B for S7 PLC

| Name               | Datentyp | Beschreibung                                                                                                    |
|--------------------|----------|----------------------------------------------------------------------------------------------------|
|                    |          | Head_1.OutData.DW115                                                                                                    |
| Head1Quit          | BOOL     | Execution of the quit command on head 1 to abort the enhance com-<br>mand (positive edge)                                                                                                    |
| QuitErrorHead1     | BOOL     | Execution of the error routine on head 1 (positive edge)                                                                                                    |
| IC_Command_Head1   | BOOL     | Execution of a special command of the controller (positive edge); com-<br>mand is send on channel 0; define command parameter inside data<br>structure Head_1.SpecialCommand; received data are inside the data<br>structure Head_1.InData |
| Head1WordNum       | INT      | Number of allocated data blocks on head 1                                                                                                    |
| Head1WordAddress   | WORD     | Start address of the memory area of the tag allocated on head 1                                                                                                    |
| Head1TagType       | WORD     | Tag Type of head 1 (table of data carrier)                                                                                                    |
| Head1Done          | BOOL     | New data exists (Enhanced) or command finished (Single) on head 1 (positive edge)                                                                                                    |
| Head1NoDataCarrier | BOOL     | No tag was in front of the head 1 during command execution                                                                                                    |
| Head1Error         | BOOL     | Error occurred on head 1 (positive edge)                                                                                                    |
| Head1Busy          | BOOL     | Command execution on head 1                                                                                                    |
| Head1Status        | BYTE     | Status value of channel 1                                                                                                    |
| Head1ReplyCounter  | BYTE     | Value of the reply counter channel 1                                                                                                    |
| InitFinish         | BOOL     | Execution of controller initialization is finished (positive edge)                                                                                                    |
| SetRestart         | BOOL     | Start of initialization (positive edge)                                                                                                    |

Example of the parameterization of the communication parameter:

In the hardware configuration the communication module "64In / 64 Out Bytes" is chosen. The process area of the Inputs (Input Address) starts at address 512 and finished at address 575 and has a length of 64 Bytes. The process area of the outputs (Output Address) starts at 512 finishes at address 575 and has a length of 64 Bytes. In this case you have the following parameterizations of the function block:

| IC_INPUT_Address  | :=W#16#200 |
|-------------------|------------|
| IC_OUTPUT_Address | :=W#16#200 |
| Length_IN         | :=64       |
| Length_OUT        | :=64       |

Annotation:

If you choose a communication module for read-only mode (f.e. "64 In / 4 Out Bytes") the output address ("IC\_OUTPUT\_Address") has to be completely in the process output area. When using a CPU of the S7-300 line the process output area ranges from 0 to 256. The S7-400 line has a length of the process output area with a length of 0 to 512.

Please check the maximal telegram length of your CPU. The CPU S7-315-2DP has got a telegram length of 32 Bytes. The CPUs of the S7-400 line are able to communicate with a telegram length of 64 Bytes.

### 6. Error and Device Diagnostic

Most of the errors occur during the first implementation (initialization) of the function block. If the start of the initialization (positive edge of SetRestart) the bit InitFinish is not automatically set to true, an error has occurred during the execution of the initialization. The main reason for such an error is a difference in the parameterization of the hardware configuration and the communication parameters of the function block. This can be the parameters of the I/O area or a different parameterization telegram length. Another reason can be a wrong defined Tag Type (Head1TagType). Another option of errors is the execution of commands. In this case the bit Head1Error is set to true. Afterwards it is possible to make a diagnosis with the help of the listed error table. Reasons for such errors could be wrong defined Tag Type. A wrong parameterized Tag Type is indicated with the status value 04hex inside the variable Head1Status.

| Name                          | Data Type | Description                                                                                                    | Repair                                                                                                    |
|-------------------------------|-----------|----------------------------------------------------------------------------------------------------|----------------------------------------------------------------------------------------------------|
| Head1Error                    | BOOL      | Error on head 1                                                                                                    |                                                                                                    |
| Head_1.InvalidR<br>esponse    | BOOL      | Send and received command telegram are not identical                                                                        | Check of the Data Hold Time; Check the I/O con-<br>figuration                                                                                       |
| Head_1.Timeout<br>Occured     | BOOL      | Timer to control the response<br>time of the controller is run out.<br>Slave does not answer in the<br>defined time period. | Enlarge the value of the variable Timeout if you have a large cycle time.                                                                           |
| Head_1.Error_S<br>FC_14       | BOOL      | Error while reading data from the process area                                                                              | Check of the variable Head_1.Ret_Val_SFC14.<br>Check of the parameterized I/O Address and<br>telegram length.                                       |
| Head_1.Error_S<br>FC_15       | BOOL      | Error while writing data to the process area.                                                                               | Check of the variable Head_1.Ret_Val_SFC15.<br>Check of the parameterized I/O Address and<br>telegram length.                                       |
| Head_1.Ret_Val<br>_SFC14      | WORD      | Error value while executing the SFC14                                                                                       | W#16#8090<br>W#16#80B1<br>Check of the parameterized I/O Address and<br>telegram length (more information inside the sys-<br>tem help of the SFC14) |
| Head_1.Ret_Val<br>_SFC15      | INT       | Error value while executing the<br>SFC15 (convert the value in<br>hex format)                                               | W#16#8090<br>W#16#80B1<br>Check of the parameterized I/O Address and<br>telegram length (more information inside the sys-<br>tem help of the SFC15) |
| Head1Status                   | BYTE      | Status value of the last re-<br>ceived data of channel1                                                                     | Check the table status values.                                                                                                    |
| Mem-<br>ory.InData.Statu<br>s | BYTE      | Status value of the last re-<br>ceived data of channel1                                                                     | Check the table status values.                                                                                                    |

The diagnosis data (Slave Diagnosis) of the IDENTControl will be read with the help of the system function SFC13"DPNRM\_DG" out of the diagnosis address. The address will be automatically allocated during the slaves' configuration. You can see the address by double clicking the IDENTControl symbol.

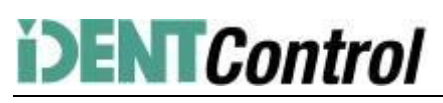

| lagager<br>Hetelsoner<br>Føde<br>Delsterfigs | PvF_SEMT #2008%<br>Ideatustener<br>C-EP22400 | 680 Dates (Reported PE_0005.000)                      |
|----------------------------------------------|----------------------------------------------|-------------------------------------------------------|
| and and a second                             | 0038600                                      |                                                       |
| Albaion<br>Diagtorregilterre                 | [latter]                                     | Talkebres Made gates<br>BRORDS 7<br>(DP Managetes (1) |
|                                              | Pigkolase                                    |                                                       |
| E O KOHO                                     | # provinc                                    | P Areprolitingetung                                   |
| deleritä.                                    |                                              |                                                       |
|                                              |                                              | -                                                     |

The length of the diagnosis data is 48 Byte. In the user program the diagnosis data will save inside the DB2. It is recommended to copy this diagnosis address into the application program. This way different device parameters (like software dates) can checked in an easily. Following you can find the diagnosis read from address 4092 (=0xFFC).

|       | υ    | "RD_SLAVE_DIAG"           |
|-------|------|---------------------------|
|       | SPBN | DIAG                      |
|       | CALL | "DPRD_DIAG"               |
|       | REQ  | :="PD_SLAVE_DIAG"         |
|       | LADD | R :=W#16#FFC              |
|       | RET  | VAL:=MV8                  |
|       | RECO | RD :=P#DB2.DBX0.0 BYTE 48 |
|       | BUSY | :=H4.0                    |
| 11    | R    | M 4.0                     |
|       | R    | "RD SLAVE DIAG"           |
| DIAG: | NOP  | 0                         |

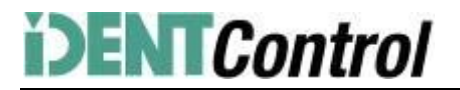

#### 7. Examples of command executions

Initialization: (with data carrier IPC03)

| Fix of the data carrier (Tag Type):<br>Head1TagType:= W#16#3033 (IPC03) |  |
|-------------------------------------------------------------------------|--|
| <br>Start of the Initialization:<br>SetRestart: = 1 (positive edge)     |  |
|                                                                         |  |

Initialization executes: Head1Busy:= 1

Initialization finished: InitFinish: = 1 (positive edge) Head1Done:= 1

### Single Read Fixcode: (head 1)

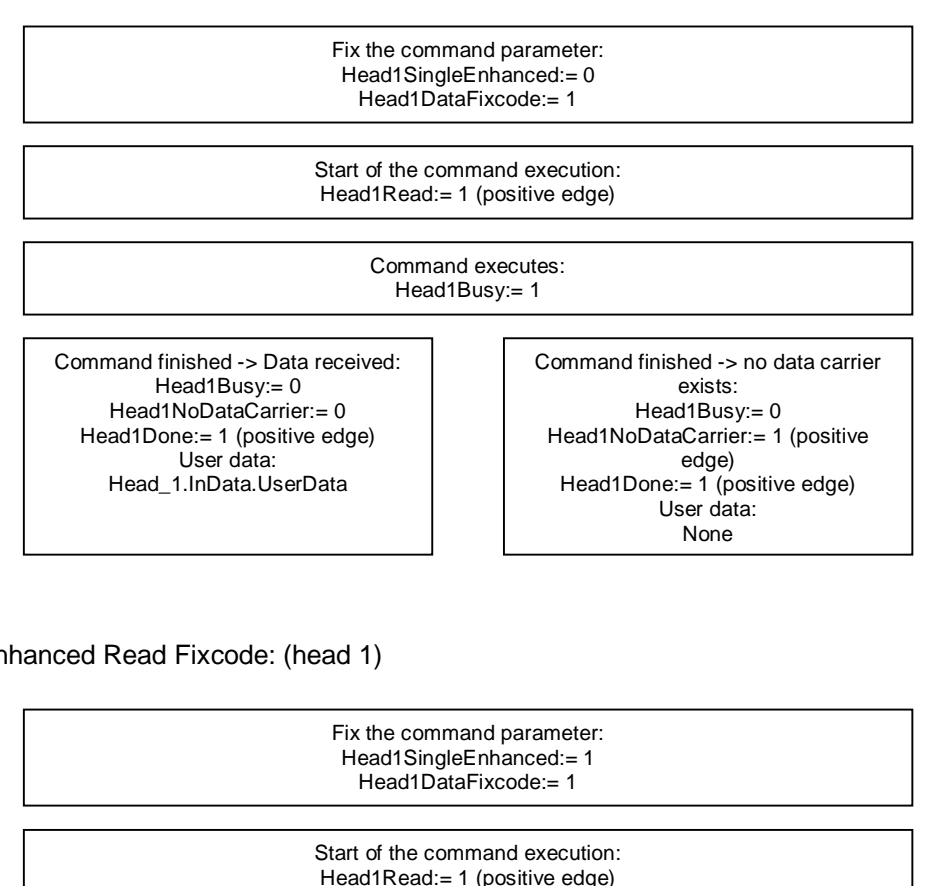

Enhanced Read Fixcode: (head 1)

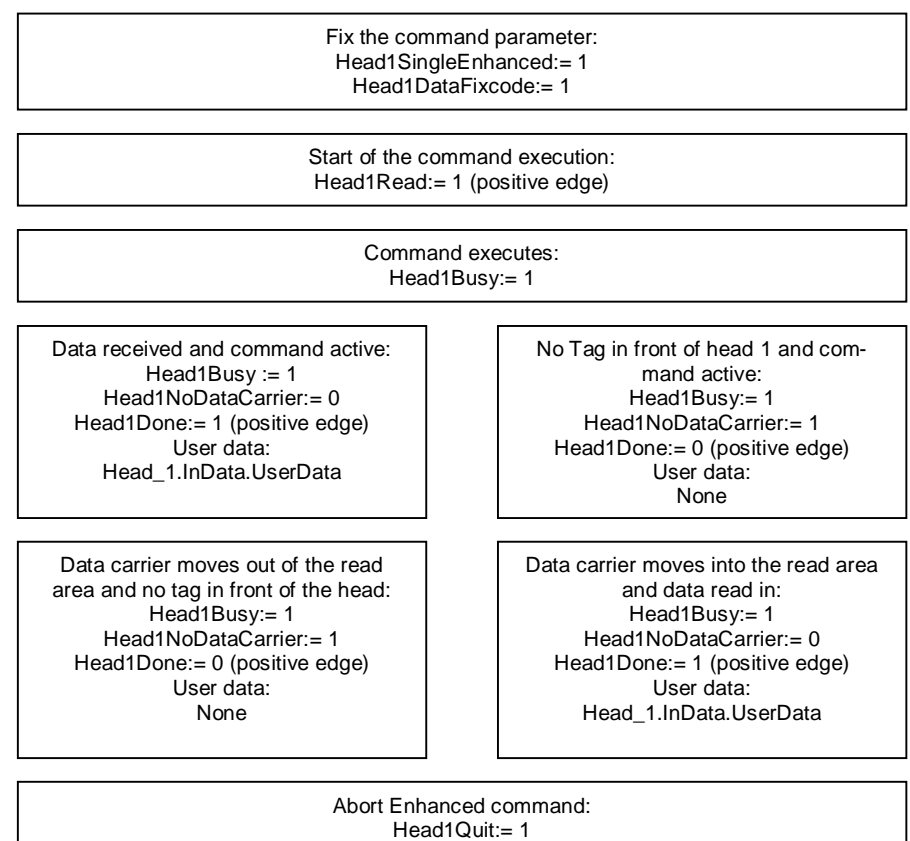

Command finished: Head1Done:= 1 (positive edge) Head1Busy:= 0

#### Single Read Words: (head 1; 15 data blocks starting at address 0)

|   | Fix the command parameter:                     |
|---|------------------------------------------------|
|   | Head1WordNum:= 15 (number of user data blocks) |
|   | Head1WordAddress:= 0 (memory address)          |
|   | Head1SingleEnhanced:= 0                        |
|   | Head1DataFixcode:= 0                           |
| _ |                                                |

Start of the command execution: Head1Read:= 1 (positive edge)

> Command executes: Head1Busy:= 1

Command finished -> Data received: Head1Busy:= 0 Head1NoDataCarrier:= 0 Head1Done:= 1 (positive edge) User data: Head\_1.InData.UserData Command finished -> no data carrier exists: Head1Busy:= 0 Head1NoDataCarrier:= 1 Head1Done:= 1 (positive edge) User data: None

Enhanced Read Words: (head 1; 15 data blocks starting at address 0)

Fix the command parameter: Head1WordNum:= 15 (number of user data blocks) Head1WordAddress:= 0 (memory address) Head1SingleEnhanced:= 1 Head1DataFixcode:= 0

> Start of the command execution: Head1Read:= 1 (positive edge)

> > Command executes: Head1Busy:= 1

Data received and command active: Head1Busy:= 1 Head1NoDataCarrier:= 0 Head1Done:= 1 (positive edge) User data: Head\_1.InData.UserData

Data carrier moves out of the read area and no tag in front of the head: Head1Busy:= 1 Head1NoDataCarrier:= 1 Head1Done:= 0 (positive edge) User data: None No Tag in front of head 1 and command active: Head1Busy:= 1 Head1NoDataCarrier:= 1 Head1Done:= 0 (positive edge) User data: None

Data carrier moves into the read area and data read in: Head1Busy:= 1 Head1NoDataCarrier:= 0 Head1Done:= 1 (positive edge) User data: Head\_1.InData.UserData

Abort Enhanced command: Head1Quit:= 1

Command finished: Head1Done:= 1 (positive edge) Head1Busy:= 0

Single Write Words: (head 1; 15 data blocks starting at address 0)

| Fix the command parameter:<br>Head1WordNum:= 15 (number of user data blocks)<br>Head1WordAddress:= 0 (memory address)<br>Head1SingleEnhanced:= 0<br>Head1DataFixcode:= 0 |                                                                                                    |  |  |
|----------------------------------------------------------------------------------------------------|----------------------------------------------------------------------------------------------------|--|--|
| Define user data inside out data field:<br>Head_1.OutData.UserData := XXXX                                                                                               |                                                                                                    |  |  |
| Start of the command execution:<br>Head1Write:= 1 (positive edge)                                                                                                    |                                                                                                    |  |  |
| Command executes:<br>Head1Busy:= 1                                                                                                    |                                                                                                    |  |  |
| Command finished -> Data written<br>Head1Busy:= 0<br>Head1NoDataCarrier:= 0<br>Head1Done:= 1 (positive edge)                                                             | Command finished -> no data carrier<br>exists:<br>Head1Busy:= 0<br>Head1NoDataCarrier:= 1<br>Head1Done:= 1 (positive edge) |  |  |

Enhanced Write Words: (head 1; 15 data blocks starting at address 0)

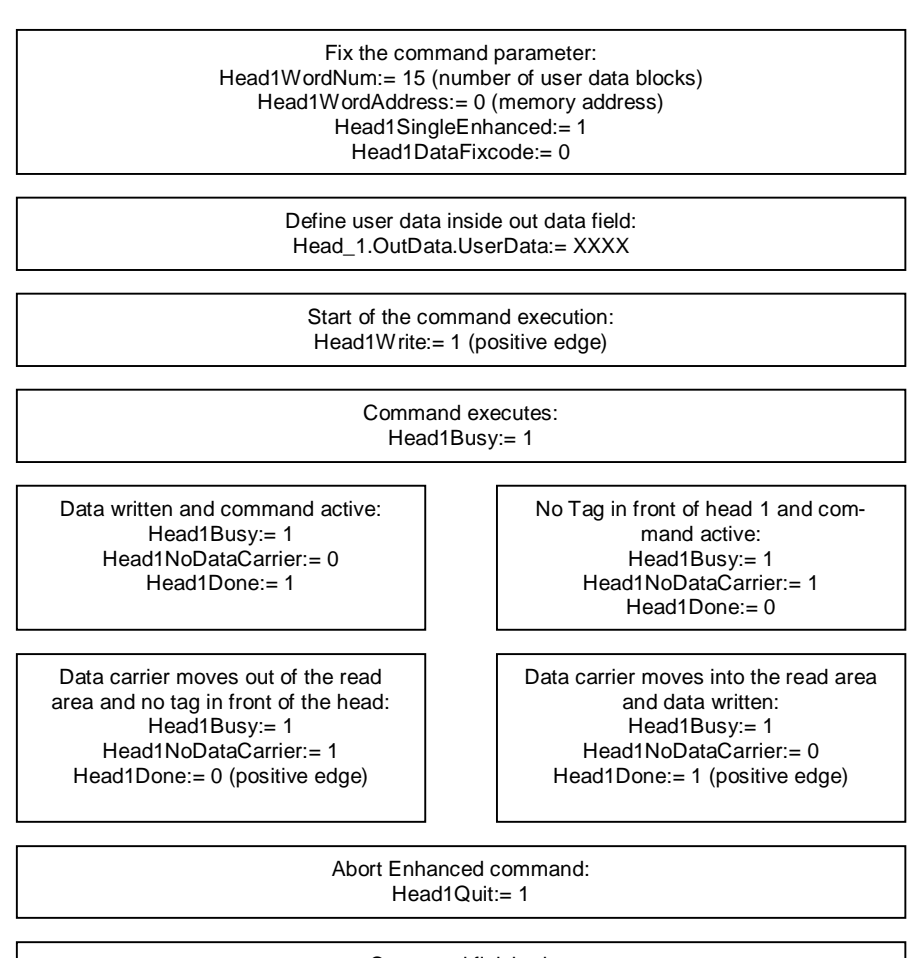

Command finished: Head1Done:= 1 (positive edge) Head1Busy:= 0

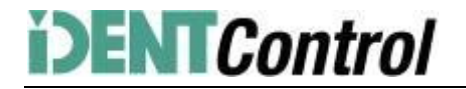

Single Write Fixcode: (head 1; IPC11)

| Fix the command parameter:                                  |
|-------------------------------------------------------------|
| Head_1.SpecialCommand.CommandCode:= 0x1F                    |
| Head1.SpecialCommand.Channel:= 0x50 (Length of the Fixcode) |
| Head_1.SpecialCommand.Parameter1:= FixType (High Byte)      |
| Head_1.SpecialCommand.Parameter2:= FixType (Low Byte)       |
| Head_1.SpecialCommand.Parameter3:= FixCode Byte 1           |
| Head_1.SpecialCommand.Parameter4:= FixCode Byte 2           |
| Head_1.SpecialCommand.Parameter5:= FixCode Byte 3           |
| Head_1.SpecialCommand.Parameter6:= FixCode Byte 4           |
| Head_1.SpecialCommand.Parameter7:= FixCode Byte 5           |
|                                                             |

Start command execution: Head1SpecialCommand:= 1 (positive edge)

> Command executes: Head1Busy:= 1

Command finished: Head1Done:= 1 (positive edge) Head1Busy:= 0

Command List (Prefetch): (head 1)

With the help of the command list it is possible to execute different commands successively. At first you need to open the command list. Afterwards you need to transfer the commands which have to be performed and then close the command list. The list will be executed when you activate the list in Single or Enhanced mode. The command list will be stored volatile. The opening, closing and the activation as well as the transfer of the performed commands will be executed with the help of the Special-Command.

Open the Command List:

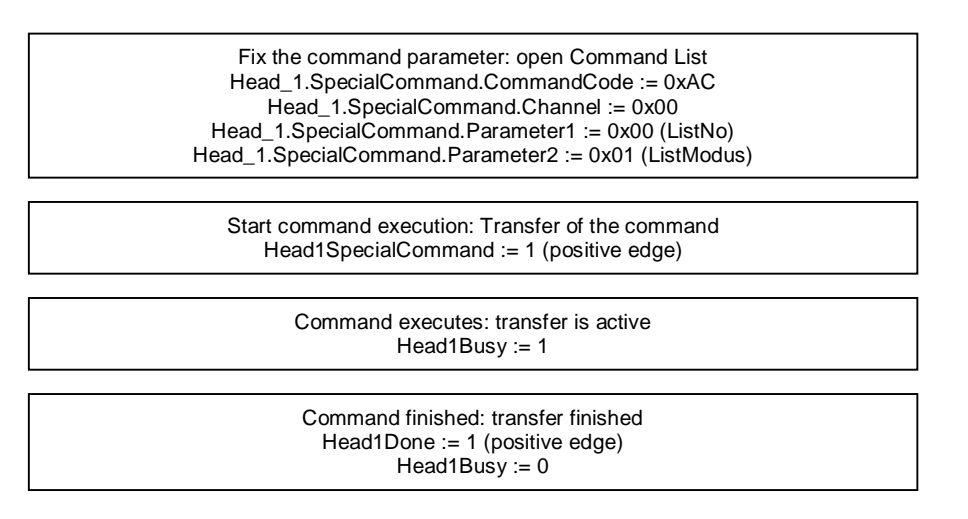

After the opening of the command list you need to transfer the performed commands with the help of the SpecialCommand to the controller. Afterwards first command Enhanced Read Fixcode and second command Enhanced Read Words are parameterized.

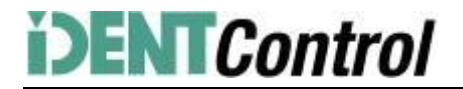

#### Command 1: Enhanced Read Fixcode head 1

| Fix th<br>Hea<br>H | ne command parameter: Enhance Read Fixcode<br>ad_1.SpecialCommand.CommandCode := 0x01<br>Head_1.SpecialCommand.Channel := 0x00 |
|--------------------|----------------------------------------------------------------------------------------------------|
| Start              | t command execution: Transfer of the command<br>Head1SpecialCommand := 1 (positive edge)                                       |
|                    | Command executes: transfer is active<br>Head1Busy := 1                                                                         |
|                    | Command finished: transfer finished<br>Head1Done := 1 (positive edge)<br>Head1Busy := 0                                        |

#### Command 2: Enhanced Read Words

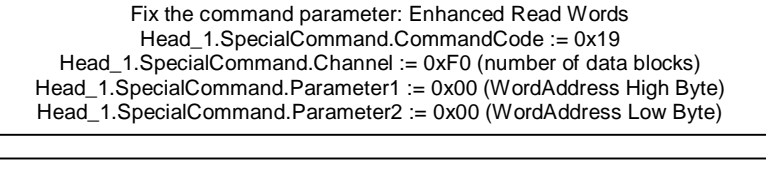

Start command execution: Transfer of the command Head1SpecialCommand := 1 (positive edge)

> Command executes: transfer is active Head1Busy := 1

Command finished: transfer finished Head1Done := 1 (positive edge) Head1Busy := 0

The number of the performed commands inside the command list is 10. The parameterization of the command list is finished by closing of the command list.

Closing command list:

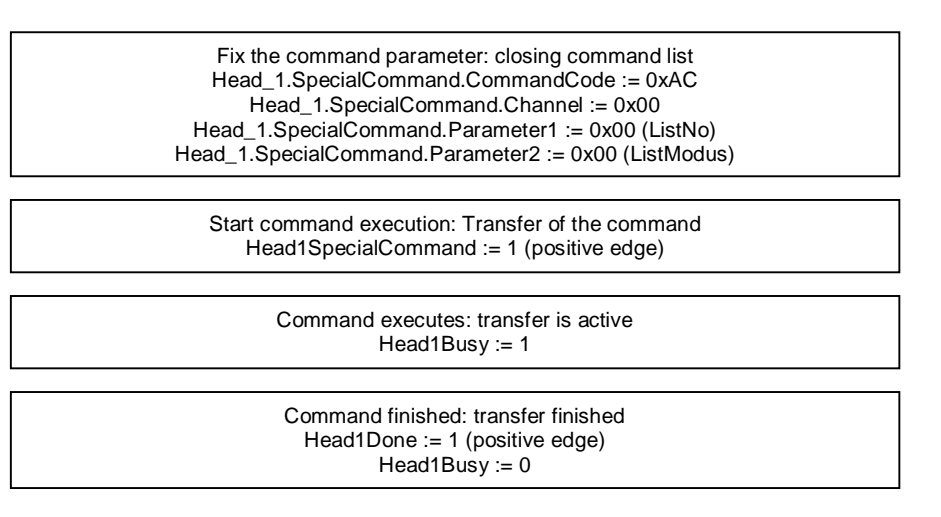

The execution of the command list will be started by activating in Single or Enhanced Mode.

Activating with Single Mode:

| Fix the command parameter: Activating Single Mode<br>Head_1.SpecialCommand.CommandCode := 0xAC<br>Head_1.SpecialCommand.Channel := 0x00<br>Head_1.SpecialCommand.Parameter1 := 0x00 (ListNo)<br>Head_1.SpecialCommand.Parameter2 := 0x02 (ListModus) |  |
|----------------------------------------------------------------------------------------------------|--|
| Start command execution: Transfer of the command<br>Head1SpecialCommand := 1 (positive edge)                                                                                                    |  |
| Command executes: transfer is active<br>Head1Busy := 1                                                                                                    |  |
| Command finished: transfer finished<br>Head1Done := 1 (positive edge)<br>Head1Busy := 0                                                                                                    |  |

After the activation of the command list the commands will be executed. The read in data will be available inside the data field Head\_1.InData.UserData. If a tag is in the reading range the status (Head1Status) of every response telegram has the value 0x00. To verify the different responses you need to check the ReplyCounter (Head1ReplyCounter). By receiving a new telegram the value of this variable changes based on the previous telegram. After finishing the cycle of the command list you get a response with the Status (Head1Status) value of 0x0F. If you activate the command list in Single mode, the commands will be executed once. After the last telegram (Head1Status = 0x0F) the execution is automatically stopped. By activating in Enhanced Mode the execution of the command list starts again with the first command after receiving the last telegram.

| Name  | Tag Type  | Command                                                                                                    | Fixcode                                           | Data      | Word Address | frequency |
|-------|-----------|----------------------------------------------------------------------------------------------------|---------------------------------------------------|-----------|--------------|-----------|
| IPC02 | W#16#3032 | Read Fixcode                                                                                                | 5 Byte                                            | -         | -            | 125kHz    |
| IPC03 | W#16#3033 | Read Fixcode<br>Read Words<br>Write Words                                                                   | 4 Byte                                            | 116 Byte  | 0000001C     | 125kHz    |
| IPC11 | W#16#3131 | Read Fixcode<br>Write Fixcode                                                                               | 5 Byte                                            | -         | -            | 125kHz    |
| IPC12 | W#16#3132 | Read Fixcode<br>Read Words<br>Write Words                                                                   | 4 Byte                                            | 8192 Byte | 000007FF     | 125kHz    |
| IDC   | W#16#3530 | Read Words<br>Write Words<br>Read Fixcode<br>Write Fixcode<br>Read Special Fixcode<br>Write Special Fixcode | 7 Byte<br>Fixcode<br>6 Byte<br>Special<br>Fixcode | 128 Byte  | 0000001F     | 250kHz    |
| ICC   | W#16#3532 | Read Fixcode                                                                                                | 7 Byte                                            | -         | -            | 250kHz    |
| IQC21 | W#16#3231 | Read Fixcode<br>Read Words<br>Write Words                                                                   | 8 Byte                                            | 112 Byte  | 0000001B     | 13,56MHz  |
| IQC22 | W#16#3232 | Read Fixcode<br>Read Words<br>Write Words                                                                   | 8 Byte                                            | 256 Byte  | 0000003F     | 13,56MHz  |
| IQC23 | W#16#3233 | Read Fixcode<br>Read Words<br>Write Words                                                                   | 8 Byte                                            | 224 Byte  | 00000037     | 13,56MHz  |
| IQC24 | W#16#3234 | Read Fixcode<br>Read Words<br>Write Words                                                                   | 8 Byte                                            | 928 Byte  | 000000E7     | 13,56MHz  |
| IQC31 | W#16#3331 | Read Fixcode                                                                                                | 8 Byte                                            | 32 Byte   | 00000007     | 13,56MHz  |

#### 8. Table data carrier

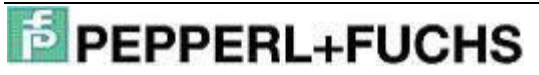

### IC-KP2-1HB6-V15B for S7 PLC

|       |           | Read Words<br>Write Words                 |        |           |          |          |
|-------|-----------|-------------------------------------------|--------|-----------|----------|----------|
| IQC33 | W#16#3333 | Read Fixcode<br>Read Words<br>Write Words | 8 Byte | 2000 Byte | 000000F9 | 13,56MHz |
| IQC35 | W#16#3335 | Read Fixcode<br>Read Words<br>Write Words | 8 Byte | 256 Byte  | 0000003F | 13,56MHz |
| MVC   | W#16#3630 | Read Fixcode<br>Read Words<br>Write Words | 8 Byte | 7552 Byte | 0000075F | 2,45GHz  |

### 9. Table Status values

| Head1Status                                                                                                    | Meaning                                                                                                    | Repair                                                                                                    |  |
|----------------------------------------------------------------------------------------------------|----------------------------------------------------------------------------------------------------|----------------------------------------------------------------------------------------------------|--|
| 0x00                                                                                                    | Command executed with-<br>out errors                                                                                                    | None; next command can be sent to this channel                                                                                                    |  |
| 0xFF                                                                                                    | Command in process                                                                                                    | Command execute from the head in progress; a command can be sent to another channel (not to the same)                                                                                                    |  |
| 0x01                                                                                                    | Battery status is low (only MVC Tags)                                                                                                    | Data will be sent in the same telegram; change the battery or the whole tag                                                                                                    |  |
| 0x04                                                                                                    | Incorrect or incomplete<br>command or parameter not<br>in valid range                                                                                                    | Check the command parameters and the defined Tag Type (IQC33 has<br>got even numbered WordNum); check the installation of the head (is the<br>head grounded; shielded read head cable)                                                                    |  |
| 0x05                                                                                                    | No data carrier in detection<br>range                                                                                                    | Check the distance between tag and head; check the installation of the head (is the head grounded; shielded read head cable)                                                                                                    |  |
| 0x06 Hardware error; no head is<br>connected to this channel; V1-W); check the LED of the head (shielded of the<br>head is defective execute Initialization with correct Tag T |                                                                                                    | Check the cable of the head (shielded cable named V1-G-XM-PUR ABG-<br>V1-W); check the LED of the head (switched off: head damaged; blinking:<br>execute Initialization with correct Tag Type; constant: head is OK)                                      |  |
| 0x07                                                                                                    | Internal device error                                                                                                    | Internal memory overflow (reduce the Data Hold Time)                                                                                                    |  |
| 0x09                                                                                                    | parameterized data carrier<br>type does not match to the<br>connected read head                                                                                                    | e Check the parameterized Tag Type                                                                                                    |  |
| 0x0F                                                                                                    | Last telegram of command<br>list                                                                                                    | None;                                                                                                    |  |
| 0x20                                                                                                    | Reset was executed                                                                                                    | Error sent by the bus interface; signals that the controller is ready for<br>command executions                                                                                                    |  |
| 0x40                                                                                                    | Incorrect or incomplete<br>command or parameter not<br>in valid range<br>Error sent by the bus interface; Check the command parameter<br>defined Tag Type (IQC33 has got even numbered WordNum);<br>installation of the head (is the head grounded; shielded read he |                                                                                                    |  |
| 0x60                                                                                                    | Hardware error; no head is<br>connected to this channel;<br>head is defective                                                                                                    | Error sent by the bus interface; Check the cable of the head (shielded ca-<br>ble named V1-G-XM-PUR ABG-V1-W); check the LED of the head<br>(switched off: head damaged; blinking: execute Initialization with correct<br>Tag Type; constant: head is OK) |  |
| 0x70                                                                                                    | Internal device error                                                                                                    | Internal memory overflow (reduce the Data Hold Time)                                                                                                    |  |

### 10. Table version information

| Version | Date           | Change Function Block                                                                                                    | Change Documentation                                                                                                    |
|---------|----------------|----------------------------------------------------------------------------------------------------|----------------------------------------------------------------------------------------------------|
| 2.0     | 18.11.<br>2008 | <ul> <li>Change from 4-Channel version to 2-Channel Version</li> <li>Replacement of the IN-Variable "IDENTControlAddress" with the IN-Variables INPUT/OUTPUT_Address and INPUT/OUTPUT_Length</li> <li>Output data length of 4 Bytes possible by implementation of SFC81</li> <li>Entering the OUT-Variables Done; NoDataCarrier; Busy and Error</li> </ul>                                                                                                    | - Initial edition                                                                                                    |
| 2.1     | 28.02.<br>2009 | <ul> <li>Connecting variable Memory.Error_SFC_14 with variable<br/>Head1(2)Error</li> <li>Change of the check of the variables Head_1(2).ExistTC and<br/>Head_1(2).NotExist by parameterisation of the commands -&gt;<br/>Triggermode</li> <li>Implementation of the Status check of value 0x0F -&gt; last tele-<br/>gram of the command list</li> <li>Change of the identity check of the Input and Output data field -&gt;<br/>by execution of the command list the Input and Output datafield<br/>are not identical</li> <li>Reset of the variable Head_1(2).QuitError by execution of the<br/>Reset and the Quit-Error routine.</li> <li>Implementation of new symbolic names of the user data fields of</li> </ul> | <ul> <li>Implement new picture with<br/>the overview of the vari-<br/>ables of the FB (page 5)</li> <li>Implement new variables in<br/>the table with the function-<br/>ality (page 5-6)</li> <li>Information about the dif-<br/>ferent telegram length of<br/>the CPUs lines (page 7)</li> <li>Change of the name of the<br/>status variable (page 7-8)</li> </ul> |

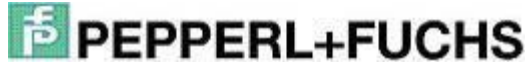

## **i)ENT**Control

### IC-KP2-1HB6-V15B for S7 PLC

|     |        | the Input and Output data fields -                                         |                                                  |
|-----|--------|----------------------------------------------------------------------------|--------------------------------------------------|
|     |        | >Head_1(2).InData/OutData.UserData                                         |                                                  |
|     |        | <ul> <li>Implementation of a check of the value of the variable</li> </ul> |                                                  |
|     |        | Head1(2)WordNum -> if value higher than 15 the variable                    |                                                  |
|     |        | Head1(2)Error will be set                                                  |                                                  |
|     |        | - Implementation of the Outdata variable Head1(2)Status and                |                                                  |
|     |        | Head1(2)ReplyCounter à Battery status and command list                     |                                                  |
|     |        | - Change of the direct addressing in network 8 (by then it was only        |                                                  |
|     |        | possible to name the instance data block with DB32)                        |                                                  |
|     |        | - Implementation of the address register 2 at the allocation of the        | <ul> <li>Implement a new picture of</li> </ul>   |
|     |        | pointer of the SFC14/15                                                    | the call from the function                       |
| 2.2 | 01.12. | - Implement text libraries (German and English)                            | block (page 5)                                   |
| 2.2 | 2009   | - Change of the creation of the Togglebit for the next sending             | <ul> <li>Note that the function block</li> </ul> |
|     |        | command. Now the new one will created by inverting of the last             | is able to called as a multi                     |
|     |        | sending one.                                                               | instance (page 5)                                |
|     |        | - If a Error occurs (Head1Error) no new command will excepted.             |                                                  |
|     |        | The Error have to be receipted firstly                                     |                                                  |